## 一、登录系统

输入登录地址: <u>http://jvc.sdor.cn:81/</u>,确定后出现教务管理系统登录 界面(图1)。

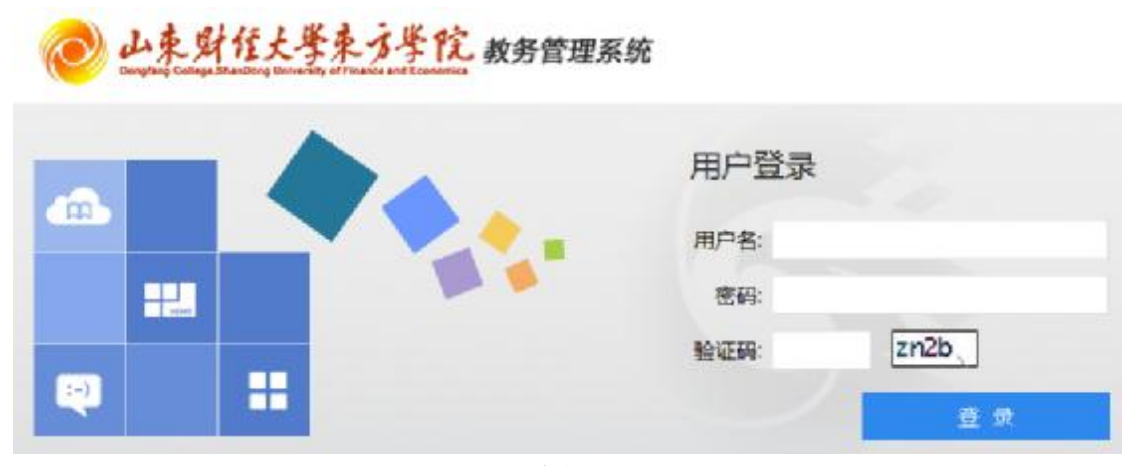

图 1

学生第一次登录的用户名和密码为本人的学号,请同学们在第一次登录后 立即修改个人密码,谨防他人盗用和修改选课记录。登录系统后修改密码流程 为:我的桌面—个人信息—修改密码(图**2**)。

|                                                                                                    | 我的桌面                                                            | 学籍成绩   | 培养管理     | 考试报名  | 教学评价               |                      |
|----------------------------------------------------------------------------------------------------|-----------------------------------------------------------------|--------|----------|-------|--------------------|----------------------|
| <b>日</b> 公台                                                                                                  | 5留言                                                             | 首页 » 个 | 个人信息 » 修 | 改密码   |                    |                      |
| 已必                                                                                                    | て公告                                                             |        |          | 登陆帐号  | : 170111101        |                      |
| 已必                                                                                                    | 官留了                                                             |        |          | 日本码   |                    | *必填                  |
|                                                                                                    |                                                                 |        |          | 新密码   | :                  | *必填                  |
|                                                                                                    | 人信息                                                             |        |          | 确认新密码 | :                  | *必填                  |
|                                                                                                    |                                                                 |        |          |       |                    |                      |
| 修改                                                                                                    | <b>这个人信息</b>                                                    |        |          |       |                    |                      |
| 修改                                                                                                    | 2个人信息<br>2密码                                                    |        |          |       | 保存 重置              |                      |
| 修改<br>修改                                                                                                    | 这个人信息<br>文密码<br><b>发问答</b>                                      |        |          |       | 保存 重豊              | <b>页包含数字、字</b> (     |
| 修改<br>修改<br>在                                                                                                | 2个人信息<br>21 密码<br><b>北问答</b><br>影问答                             |        |          |       | 保存 重置 密码至少8位目必须    | 页包含数字、字f             |
| 修改<br>修改<br>在<br>在<br>在<br>年<br>3<br>年<br>3<br>年<br>3<br>年<br>3<br>年<br>3<br>年<br>3<br>年<br>3<br>年<br>3<br>年 | <ol> <li>次人信息</li> <li>支闷答</li> <li>助问答</li> <li>专问所</li> </ol> |        |          |       | 保存 重置<br>密码至少8位且必须 | 页包含数字、字 <del>6</del> |

图 2

如果学生忘记密码,请通过首页的"学生密码找回"功能找回密码或者可以联系本人所在系学业指导中心的老师重置密码(附各系联系方式)。

# 二、查看培养方案、执行计划和教师简介

选课前,每位学生要了解本专业的培养方案、执行计划及教师简介。点击 左侧"主菜单",在弹出的功能区中选择"培养管理"按钮(图 3),展开"培养 管理"列表,点击"培养方案明细"和"执行计划"可了解本专业培养方案的 内容及执行计划(图4);在培养管理列表左侧"我的课表"栏目下点击教师简介查询,右侧即可显示教师信息,在教师信息所在行末端处点击"教师简介下载"即可查看教师简介(图5)。

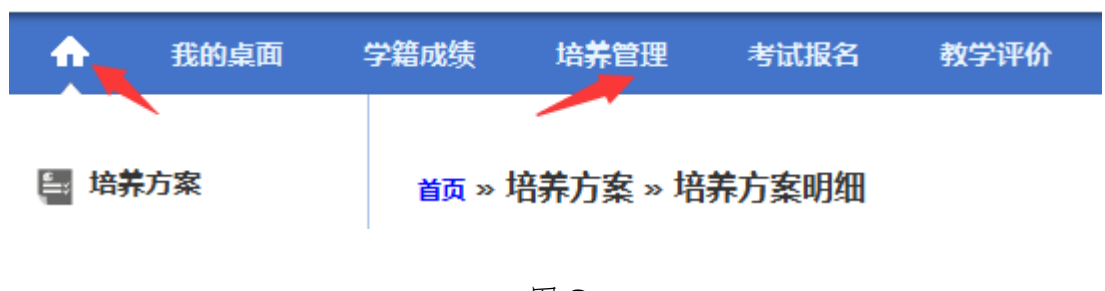

图 3

| •  | 网络桌面 | 学籍成绩 | 均养管理  | *HUR     | 名 教学评价     |                  |    |         |      |      |        |
|----|------|------|-------|----------|------------|------------------|----|---------|------|------|--------|
| 日均 | 方案   | 首頁 » | 培养方案。 | 执行计划     | and so the | <b>17.84</b> .64 | -  | di Mari | -    | -    | 0X are |
| 数举 | 进程查询 | 199  | 开课字册  | 保控報号     | 建拉名称       | 升课里位             | 77 | 名主的     | 考核方式 | 课控制任 | 龍雪考員   |
| 执行 | 计划 🧖 | 1    |       | 09001000 | 大挙英语(1)    | 人文艺术系            | 3  | 48      | 潮试   | 业博   | - 1    |
| 地內 | 方囊胡毛 | 2    |       | 30001000 | 總稅分(1)     | 甚时救学都            | 3  | 64      | 考试   | 217  | 2      |

图 4

| •                  | 我的桌面                | 学籍成绩                    | 培养管理            | 考试报告       | 教学讲 | MA   |       |         |      |
|--------------------|---------------------|-------------------------|-----------------|------------|-----|------|-------|---------|------|
| 管 培<br>秋<br>秋<br>九 | 养方案<br>学进程意向<br>于计划 | <b>首</b> 页 # 1<br>院乐(-请 | 戌的课表 » 教<br>远⊊- | 师简介查询<br>• |     |      |       |         | -    |
| 1日)                | 称方案明细               | #T                      | 9 1             | 18         | 性別  | 编制类别 | 假职工类制 | 教育研究    | 教师简介 |
| 圓 我                | 的课表                 | 20104                   | 335             | 克婷         | 女   | 較学典  | 荷通紋印工 | 1779/03 | 点曲下數 |
| 学3                 | 明理论课表               | 20109                   | 486 38          | NAMES -    | 女   | 教学曲  | 普通教职工 | (## (MB | 虚击下载 |
| 到现象                | <b>廣連連直向</b>        | 1001                    | 005 #4          | 月鄉         | 女   | 教学类  | 普通教职工 | 其他      | 虚曲下数 |
| 483                | の消費量に               | 20100                   | 153 <u>±</u>    | 小艺         | 女   | 教学类  | 普通教职工 | 研問      | 点击下数 |
| 45.1               | <b>新興東</b> 查询       | 0310                    | 456 付           | 10 B       | 女   | 教学类  | 普通教职工 | 其他      | 虚主下载 |
| 课机                 | 星津表查询               | 0310                    | 457 🕫           | 16         | 女   | 教学类  | 普通教职工 | 其他      | 白佛下歌 |

图 5

#### 三、选课

学生进入教务管理系统后,点击"首页"中的"选课中心"按钮(图 6),进入"学生选课中心"页面。

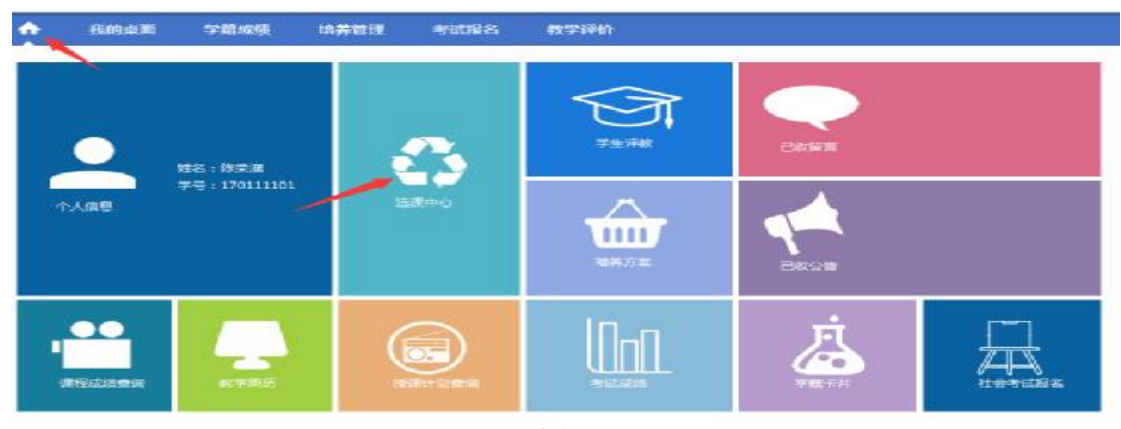

图 6

# 1、"体育课"选课方法:

在"学生选课中心"页面中,点击"18级新生18-19-1 学期网上选课"所 在行的"进入选课"链接,在打开的描述界面单击"进入选课"按钮(图7), 进入学生选课界面,点击本学期计划选课,在课程栏中输入"体育",点击"查 询"按钮显示可选的《体育》课程信息,单击课程右侧的"选课"按钮,会有 "选课成功"的提示(图8)。选中的课程会出现在下方的"选课课表"标签页 中(图9)。

首页»选课管理»学生选课中心

|                  | 18级新生                   | 18-19-1学期网上选课                 |
|------------------|-------------------------|-------------------------------|
| 学年学期:2018-2019-1 | 选课时间:2018-09-19 11:00 ~ | - 2018-09-22 00:00 每天选课时间:未控制 |
| 选课抽签:未启用         | 选课控制:可选可退               | 教学班选课人数:控制(不允许超限选人数)          |
| 预置课是否可退:是        | 允许冲突选课:否                | 控制选课学分:控制                     |

图 7

| 24. ST    | 上进地的。       |     | ENI : |          | 181  | 第四年 •           | - E st/#2      | in## | 🗉 attacocolta | E stations  | 3H)    |                         |      |
|-----------|-------------|-----|-------|----------|------|-----------------|----------------|------|---------------|-------------|--------|-------------------------|------|
| 205       | 395         | 808 | *     | 9        | Like |                 | Fittiti        |      | FILE          | 1-07555     | NCC.00 | <b>MRAN</b>             | 184  |
| 12001/001 | (注耳(一)(周)   |     |       | 1 柳云神    | 6    | 5-36周 8         | BAE S-00       | 2948 |               | 上立院输入学会古学院  | 40     |                         | 23   |
| 2001001   | (其間(一)(間)   |     |       | 1 丙酮     |      | 1: 11:周 8       | 日本 5 5 5 10 日本 | 2366 |               | 10206740346 | - 44   |                         | 160  |
| 2001001   | (\$W)-1(\$) |     |       | 1 1663   | r.   | 5-1CR 8         | CON 1-210      | 2945 | 1             | 1982775578  | 40     | 4C15388 1889<br>(1): #8 | 23   |
| 2001001   | (其間(一)(文)   |     |       | 1 3082.6 | D    | 1:36周3          | (1) 1 日本       | 2366 | \$            | 山口設施大学な大学院  | 42     |                         | jbd. |
| 12001/001 | (は明)1(北)    |     |       | 1 1924   | i    | 5-368 8         | 個現三 5-6百       | 2945 | 3             | E9182大学生5学院 | 42     |                         | 5.0  |
| 12901001  | 4.前(一)[[2]  |     |       | 1 (四++-  | -    | 2-17周日          | 17-ATT         | 思知道  | 0)            | 日分別協大学分ら学院  | 43     |                         | 2.7  |
| 12001.001 | (年間) 10年1   |     |       | 1 200    |      | 3-36 <b>8</b> 8 | 朝朝白 7-0市       | 地印度  | 2             | 国际规想大学成功学校  | 41     |                         | 28   |
| 12001001  | は第一日に       |     |       | 1 3716.0 |      | 2-36要求          | 初始二 5-4代       | 2385 | 4             | 山市設施山東京大学院  | 40     |                         | 24   |

图 8

| ! | 选课课表              | 海峡結果の石灰頂海 通線日本の石 |         |          |               |
|---|-------------------|------------------|---------|----------|---------------|
|   |                   | 星期一              | 星順一     | 星期三      | 星期刊           |
|   | 123               | 形影与政策            | 108901) |          | 大学英语印度讲读学时    |
|   | 3-475             |                  |         | 计算机应用互调  | 大学黄语(川)20成学时] |
|   | 5-0 <del>11</del> | 累無道法修弄与法律以倫      | _       |          | 総約37(1)       |
|   | 7.8%              | 思想道德依花与法律基础      | 计算机应用基础 | 体育(一)(女) |               |
|   | 9-10节             |                  | •       |          |               |

图 9

# 2、"退补选"选课方法:

(1) 退选

"选课课表"(图9)中列出了已预置好的课程表,如果想退选课程,选中 "选课结果查看及退选"标签(图10),点击要退选的课程右侧对应的"退选" 按钮,即可完成退课操作,此时会有"退课成功"的提示。

| 法國黨務      | ######################################  |      |       |       |                 |       |              |       |       |      |
|-----------|-----------------------------------------|------|-------|-------|-----------------|-------|--------------|-------|-------|------|
| 805       | ALL ALL ALL ALL ALL ALL ALL ALL ALL ALL | -949 | 200Kt | Lines | FARME           | Links | 1-WH         | 进行关型  | A#652 | 80   |
| 33073013  | 开始电传输                                   | 2    | 出标    | 马玉柱   |                 |       | 山东附加人被东方制度   | 210   | 速中    | 18.8 |
| 51033061  | 使物质保持术标合油描述                             | 3    | £18   | 386   | 多山線 編集一多7日      | 5104  | 山东繁殖大学女会学院   | 土坪    | 適中    | 33.5 |
| F(611256  | <b>第5月5日時間</b> 位の                       | 1    | 2.07  |       |                 |       | 日本教授大学を方学院   | 地址    | 15.4  | 35   |
|           |                                         | 24   | 1     |       | 3-10年 優和二 1-2で  | 5/07  |              |       |       |      |
| 200010000 | 102-09(1)                               | 1.1  | 2.0   | and . | 5-19頁 編開語 5-675 | 3907  | 山田町125756776 | 3.279 | 24    | 205  |

图 10

#### (2)补选

学生退选后的课程需要重新补选其他教师开设的同门课程,在本学期计划 选课下方的课程栏中输入需要补选的课程名称,点击"查询"按钮即可显示需 补选的课程开课信息,单击课程右侧的"选课"按钮(注意:显示与已选课程 冲突的无法选课),即可补选成功(图11)。

| ····································· | 18/2/81   |          | Bes          | 電火」 一番市場- | · · · · · · · · · · · · · · · · · · · | 周期任           | 日には日本市田 | UNROPE                   | <b>1</b> 4 |                                |            |
|---------------------------------------|-----------|----------|--------------|-----------|---------------------------------------|---------------|---------|--------------------------|------------|--------------------------------|------------|
|                                       | 865       | 2155 3:1 | ă.           | 1808      | LINH                                  | 1             | Land    | 上界快发                     | Rest       | Hallock                        | - 80       |
| 9001057                               | HRFLOTIRE | 3        | 34           | 5         | 16時 星期-34日<br>18時 星期 5-6日             | \$501<br>4400 |         | LINNALFOAFE              | ,          | 和已去原理"老型亲亲侍<br>用与古律监狱"将领       | ň          |
| 0001267                               | 计算机内容数量   | 3        | t <i>i</i> t | 3-<br>5-  | 16章 星線回 9-10世<br>16章 星線一 9-10世        | 5501.<br>5104 |         | 山南部林大学东方学校               | 30         |                                | 21         |
| 1001067                               | 计算机公司器器   | a        | - 19         | 5.        | 1936年 四朝皇 御か<br>1945年 日朝皇 第41         | 5307<br>5501  |         | 川分別協大学会ら学院               |            |                                | <u>2</u> / |
| 0001057                               | HREADTHE  | 3        | 829          | 5         | 14号 星期四 5 618<br>14号 星期13 7-018       | 5406<br>3205  |         | usku <del>nasna</del> ie |            | 相目論課題 18月日<br>(山) 1998         | ik.        |
| 9001267                               | HELTRE    | 3        | RDa          | 5.<br>5   | 16号 星城市 5-6世<br>16号 星城市 3-6世          | 3205<br>5308  |         | 山南部林大学东方学校               | 2          | 与户质量存 "大学装置<br>(UII的图2201)" 体束 | 20         |
| 1001097                               | 计算机运用器器   | a        | 同空14         | 5.        | 14年 新聞 7-8年<br>16年 新潟二 5-6世           | 3205<br>5507  |         | 川分規協大学会ら学院               |            | 与巴雷界隆 "计第5运用<br>登号" 词向         | 21         |
| 000063                                | HFERME    | 3        | <b>#</b> 20  |           | 16円 単純二 / 8日<br>14号 単純二 2-4世          | 5305<br>2205  |         | unitectantele            | 1          | 相已治理理 "计即列应用<br>基础" 对映         | *          |
| 0001057                               |           | 3        | 2/734        | 5-        | 14号 星明石 3-4市                          | 5501<br>5909  |         | 山东间径大手东方手探               | - 84       |                                | 8          |